# 200/300系列託管交換器上的思科探索通訊協定 (CDP)鄰居資訊

## 目標

Cisco Discovery Protocol(CDP)是鏈路層Cisco專有協定,允許Cisco裝置無論IP連線與否都進 行通訊。它主要用於通訊協定地址和裝置功能。CDP傳送包含型別長度值(TLV)的訊框,型別 長度值是連線埠和/或連線的不同屬性。

本檔案將說明200/300系列托管交換器上「CDP鄰居資訊」頁面上顯示的資訊。

## 適用裝置

·SF/SG 200和SF/SG 300系列託管交換器

### 軟體版本

•1.3.0.62

## CDP鄰居資訊

本節說明如何存取CDP Neighbor Information頁面,其中說明了CDP通訊協定提供的有關連線 裝置、鄰居和交換器的資訊。

步驟1.登入到Web配置應用工具,然後選擇Administration > Discovery - CDP > CDP Neighbor Information。CDP Neighbor Information頁面開啟:

| CDP Neighbor Information                                 |                             |                       |                     |              |                                     |                    |  |
|----------------------------------------------------------|-----------------------------|-----------------------|---------------------|--------------|-------------------------------------|--------------------|--|
| CDP Neighbor Information Table                           |                             |                       |                     |              |                                     |                    |  |
| Filter: Local interface equals to FE13 V Go Clear Filter |                             |                       |                     |              |                                     |                    |  |
| Device ID                                                | System Name Local Interface | Advertisement Version | Time to Live (sec.) | Capabilities | Platform                            | Neighbor Interface |  |
| <ul> <li>f4acc13ba618</li> </ul>                         |                             |                       |                     |              | Cisco SG300-20 (PID:SRW2016-K9)-VSD |                    |  |
| Clear Table                                              | Details Refresh             |                       |                     |              |                                     |                    |  |

步驟2.(可選)若要篩選有關在給定介面上連線的鄰居的資訊,請在「篩選器」欄位中選中「 篩選」覈取方塊,從「本地介面等於」下拉選單中選擇一個介面,然後按一下「開始」。

步驟3.(可選)若要清除篩選條件搜尋,請按一下Clear Filter。

步驟4.(可選)若要清除CDP鄰居資訊表,請按一下清除表。

步驟5.(可選)若要刷新CDP鄰居資訊表,請按一下刷新。

圖中顯示了包含交換機已與其形成CDP關係的所有裝置的表。顯示每個鄰居裝置的基本資訊。

·裝置ID — 顯示鄰居裝置的MAC地址或序列號。

·本地介面 — 顯示鄰居裝置插入本地交換機上的物理埠。

·通告版本 — 顯示使用的CDP版本。

·生存時間(秒) — 顯示接收CDP資料包的時間長短。

·功能 — 顯示鄰居裝置可以執行的操作型別。

·平台 — 顯示鄰居裝置的平台名稱、編號和產品ID(PID)。

·鄰居介面 — 顯示交換機所連線的鄰居裝置上的埠。

步驟6.要檢視有關鄰居裝置的詳細資訊,請按一下該裝置的單選按鈕,然後按一下Details。出 現「CDP Neighbor Details」視窗。

| Device ID:             | 54781aea746d                            |  |  |  |
|------------------------|-----------------------------------------|--|--|--|
| System Name:           | switchea746d                            |  |  |  |
| Local Interface:       | GE8                                     |  |  |  |
| Advertisement Version: | 2                                       |  |  |  |
| Time to Live:          | 171 sec.                                |  |  |  |
| Capabilities:          | Switch, IGMP                            |  |  |  |
| Platform:              | Cisco SF300-24MP (PID:SF300-24M-K9)-VSD |  |  |  |
| Neighbor Interface:    | fa4                                     |  |  |  |
| Native VLAN:           | 1                                       |  |  |  |
| Duplex:                | Full                                    |  |  |  |
| Addresses:             | 0.0.0.0                                 |  |  |  |
| Power Drawn:           | 0.000 Watts                             |  |  |  |
| Version:               | 1.2.9.44                                |  |  |  |
| Close                  |                                         |  |  |  |

·裝置ID TLV — 顯示鄰居裝置的MAC地址或序列號。

·本地介面 — 顯示鄰居裝置插入本地交換機上的物理埠。

·通告版本 — 顯示正在使用的CDP版本。

·生存時間 — 顯示CDP資料包在幾秒鐘內接收的時間。

·功能 — 顯示鄰居裝置可以執行的操作型別。

·平台 — 顯示鄰居裝置的平台名稱、編號和產品ID(PID)。

·鄰居介面 — 顯示交換機所連線的鄰居裝置上的埠。

·本徵VLAN — 顯示鄰居裝置上埠的本徵VLAN。

·雙工 — 顯示鄰居裝置上的埠是否以全雙工或半雙工模式工作。

·地址 — 顯示鄰居裝置上分配的網路層地址。

·已耗電 — 顯示鄰居裝置介面上的耗電量。

·版本 — 顯示當前在鄰居裝置上運行的韌體。

#### 關於此翻譯

思科已使用電腦和人工技術翻譯本文件,讓全世界的使用者能夠以自己的語言理解支援內容。請注 意,即使是最佳機器翻譯,也不如專業譯者翻譯的內容準確。Cisco Systems, Inc. 對這些翻譯的準 確度概不負責,並建議一律查看原始英文文件(提供連結)。